## 免考申请线上操作流程(学生端)

①点击学生端首页上方"免考申请",进入免考申请界面;

| OPANKASPASE                                                                                                    |             |              |                     |                                     |                   |        |                                     |       |         |          | C          | ¢0 & 0 | ▲ 杨婧茹    |
|----------------------------------------------------------------------------------------------------|-------------|--------------|---------------------|-------------------------------------|-------------------|--------|-------------------------------------|-------|---------|----------|------------|--------|----------|
| 江苏财经教务系统欢迎<br>您!                                                                                                    |             | « O↑         | 人中心                 |                                     | _                 |        |                                     |       |         |          |            |        |          |
| <b>北</b> 我的桌面                                                                                                    | >           |              | 潮運论课表               | 課程成绩                                | ## <b> </b>       | 学生选课中心 |                                     | 该制造词  | 学 第月 动信 |          | ä 📄 🖪 9.24 | · E    | 社会考试报名   |
| ✓ 学籍成绩                                                                                                    | >           | 默认节次         | 模式 30               |                                     | <sup>羊</sup> 号及链接 | 聞 2022 | 2-2023-2 🗸                          | 前 第十五 | in v    | 通知公告 🕕   |            | 0      | 更多       |
| · 培养管理                                                                                                    | >           | <b>.</b> 248 | • 限选 •              | 日选 🔍 公选                             | ● 素质讲座            | ● 选修课  | 技能考证                                | ● 其它  |         |          |            |        |          |
| 考试报名                                                                                                    | >           | 周/节)         | 次 星期一<br>财经法规与      | 星期二<br>财务会计                         | 星期三<br>财务会计       | 星期四    | 星龍五<br>财务会计                         | 星期六   | 星期日     |          |            |        |          |
| 史践环节                                                                                                    | >           | 第一二          | 教师:张兵<br>节 01~02小节. | 教师 : 张卫平<br>01~02小节                 | 教师:张卫平<br>01~02小节 |        | 教师 : 张卫平<br>01~02小节                 |       |         |          |            |        |          |
| 數学评价                                                                                                    | >           |              |                     | 超盡计質与                               | 体育与健康             |        | 超盡计管与                               |       |         | ■ 审核通知 🕕 |            |        |          |
|                                                                                                    |             | く<br>第三四     | ŧ                   | 教师:鲁靖文<br>03~04小节                   | 教师:章晓伟<br>03~04小节 |        | 教师:鲁靖文<br>03~04小节                   |       |         |          |            |        |          |
|                                                                                                    |             | 第五六          | 芽                   | <b>大学美育(…</b><br>教师:王亚南<br>05~06小节… |                   |        | <b>财政与金融…</b><br>款师:佟锦霞<br>05~06小节… |       |         |          |            |        |          |
|                                                                                                    |             |              |                     |                                     |                   |        |                                     |       |         | 教学进程     | 收学第15周     | 2023   | 年05月 < > |
| 江苏财经教务系统欢迎                                                                                                    |             | 《 个人中        | 心 ①免考明              | ∃请×                                 |                   |        |                                     |       |         |          |            |        |          |
| <ul> <li>■ 我的桌面</li> <li>学籍成绩</li> <li>学籍成绩</li> <li>● 考試成名</li> <li>● 教試版名</li> <li>● 教助申请</li> <li>● 最考申请</li> <li>● 免考申请</li> </ul> | ><br>><br>~ | Ŧ            | 年学。<br>期            | 023-2                               | ∨ 謝               | 名称     |                                     |       | 考试方式请议  | £绎··· ↓  | /          |        | Q 查询     |
| 受蛀在法证明中法                                                                                                    |             | <            |                     |                                     |                   |        |                                     |       |         |          |            |        |          |
| 于增压医证明中间                                                                                                    |             |              |                     |                                     |                   |        |                                     |       |         |          |            |        |          |
| ●我的考试                                                                                                    |             |              |                     |                                     |                   |        |                                     |       |         |          |            |        |          |
| ▶成绩管理                                                                                                    |             |              |                     |                                     |                   |        |                                     |       |         |          |            |        |          |
| - 实践环节                                                                                                    | >           |              |                     |                                     |                   |        |                                     |       |         |          |            |        |          |
| ▲ 載学评价                                                                                                    | >           |              |                     |                                     |                   |        |                                     |       |         |          |            |        |          |

| 11       新設設置                                                                                                    | - 杨婧茹 | ¢ <mark>0</mark> | Q  |      |        |    |      |        |      |      |      |    |       |         |      |   |   | PARKASPAAN    | 0         |
|----------------------------------------------------------------------------------------------------|-------|------------------|----|------|--------|----|------|--------|------|------|------|----|-------|---------|------|---|---|---------------|-----------|
| <ul> <li>● 発電磁</li> <li>● 発電磁</li> <li>● 発電磁</li> <li>● 発電磁</li> <li>● 発電磁</li> <li>● 発電磁</li> <li>● 発電</li> <li>● 発電</li> <li>● 発電</li> <li>● 発電</li> <li>● 発電</li> <li>● 発電</li> <li>● 発電</li> <li>● 空田平邦</li> <li>上原現</li> <li>佐</li> <li>● 定</li> <li>● 空田平邦</li> <li>上原現</li> <li>佐</li> <li>● 定</li> <li>● 空田平邦</li> <li>上原現</li> <li>佐</li> <li>● 定</li> <li>● 空田平邦</li> <li>上原現</li> <li>佐</li> <li>● 空田平邦</li> <li>上原現</li> <li>佐</li> <li>● 空田平邦</li> <li>上原現</li> <li>佐</li> <li>● 空田平邦</li> <li>上原現</li> <li>佐</li> <li>● 空田平邦</li> <li>上原現</li> <li>佐</li> <li>● 空田平邦</li> <li>● 空田平邦</li> <li>上原現</li> <li>佐</li> <li>● 空田平邦</li> <li>上原現</li> <li>佐</li> <li>● 空田平邦</li> <li>上原現</li> <li>○ 空田</li> <li>● 空田</li> <li>● 空</li></ul>                                |       |                  |    |      |        |    |      |        |      |      |      |    | 请×    | ●免考申    | 个人中心 | « |   | 财经教务系统欢迎      | 江苏)<br>您! |
| Y 等級成長       >         ***       2022-2023-2       *         *       #新管理       >         *       #新管理       >         *       #新管理       >         *       #新管理       >         *       #新管理       >         *       #新管理       >         *       #新管理       >         *       #新管理       >         *       #新管理       >         *       #新管理       >         *       #新管理       >         *       ###20000000000000000000000000000000000                                                                                                    |       | - 6              |    |      |        |    |      |        |      |      | 0    |    |       |         | 免考申请 |   | > | 我的桌面          | 1         |
| <ul> <li>○ 株務留理</li> <li>○ 株約申請</li> <li>● 分報申請</li> <li>● 分報申請</li> <li>● 分報申請</li> <li>● 分報申請</li> <li>● 分報申請</li> <li>● 分報申請</li> <li>● 分報申請</li> <li>● 分類和請</li> <li>● 分類和請</li> <li>● 日本</li> <li>● 日本</li></ul> | Q 查询  | 0                |    |      | $\vee$ |    | 请选择  | 考试方式   |      |      | 课程名称 | ×  | 123-2 | 2022-20 | )    |   | > | 学籍成绩          | ¥.        |
| 予約試合       下号       学年学期       上現現系       姓名       課題名称       考試性质       考試状态       考試大方式       班级名称       学对       学习       課題用性       原目       軟衣状态          一       最非確確       一                                                                                                    <                                                                                                    |       |                  |    |      |        |    |      |        |      |      |      |    |       | 8       | 申请   |   | > | 培养管理          | -         |
| <ul> <li>         ・現却申請         ・展春申请         ・受着中請         ・受着在演迎印申请         ・受約考试         ・反約考试         ・反約考试         ・反約方式         ・反約方式         ・反         ・反         ・反</li></ul>                                                                                                    | 附件操   | 审核状态             | 原因 | 课程属性 | 学分     | 学时 | 班级名称 | 考试方式   | 考试状态 | 考试性质 | 课程名称 | 姓名 | 上课院系  | 学年学期    | 序号   |   | ~ | 考试报名          | E         |
| ● 発行時 →<br>学籍在波辺明申请<br>● 現約考试<br>■ 実践环节 >                                                                                                    |       |                  |    |      |        |    |      | 未查询到数据 |      |      |      |    |       |         |      |   |   | ₩我的申请<br>援考申请 |           |
| ・     学籍在读证明申请       ・     授約考试       ・     財成法管理       ・     文践环节                                                                                                    |       |                  |    |      |        |    |      |        |      |      |      |    |       |         |      |   | ÷ | 免考申请          |           |
| <ul> <li>P我的考试</li> <li>P成装管理</li> <li>实践环节 &gt;</li> </ul>                                                                                                    |       |                  |    |      |        |    |      |        |      |      |      |    |       |         |      | < |   | - 学籍在读证明申请    |           |
|                                                                                                    |       |                  |    |      |        |    |      |        |      |      |      |    |       |         |      |   |   | 我的考试          |           |
| 実践环市         >                                                                                                    |       |                  |    |      |        |    |      |        |      |      |      |    |       |         |      |   |   | 》成装管理         |           |
|                                                                                                    |       |                  |    |      |        |    |      |        |      |      |      |    |       |         |      |   | > | 实践环节          |           |
|                                                                                                    |       |                  |    |      |        |    |      |        |      |      |      |    |       |         |      |   | > | 教学评价          | 1         |

## ③在要申请免考的课程后面点击"申请";

| S ≥ 2 S 2 | 色考由请<br>5 <b>申请</b> |            |     |             |      |      |            |                  |      |      |    | ×  |
|-----------|---------------------|------------|-----|-------------|------|------|------------|------------------|------|------|----|----|
| 序号        | 学年学期                | 学号         | 姓名  | 课程名称        | 考试状态 | 考试方式 | 班级名称       | 学时               | 学分   | 课程属性 | 原因 | 操作 |
| 1         | 2022-2023-2         | 2201380646 | 杨婧茹 | 财务会计        |      | 考试   | 22大数据与会计-6 | 96               | 6    | 必修   |    | 申请 |
| 2         | 2022-2023-2         | 2201380646 | 杨婧茹 | 税费计算与申报     |      | 考试   | 22大数据与会计-6 | 64               | 4    | 必修   |    | 申请 |
| 3         | 2022-2023-2         | 2201380646 | 杨婧茹 | 思想道德与法治     |      | 考试   | 22大数据与会计-6 | 48               | 3    | 必修   |    | 申请 |
| 4         | 2022-2023-2         | 2201380646 | 杨靖茹 | 体育与健康(Ⅱ)    |      | 考试   | 22大数据与会计-6 | 28               | 2    | 必修   |    | 申请 |
| 5         | 2022-2023-2         | 2201380646 | 杨婧茹 | 财经法规与会计职业道德 |      | 考查   | 22大数据与会计-6 | 32               | 2    | 必修   | /  | 申请 |
| 6         | 2022-2023-2         | 2201380646 | 杨婧茹 | 大数据技术基础     |      | 考查   | 22大数据与会计-6 | 48               | 3    | 必修   |    | 申请 |
| 7         | 2022-2023-2         | 2201380646 | 杨婧茹 | 财政与金融基础     |      | 考查   | 22大数据与会计-6 | 32               | 2    | 必修   |    | 申请 |
| 8         | 2022-2023-2         | 2201380646 | 杨婧茹 | 信息技术基础      |      | 考查   | 22大数据与会计-6 | <mark>4</mark> 8 | 3    | 必修   |    | 申请 |
| 9         | 2022-2023-2         | 2201380646 | 杨婧茹 | 形勢与政策(Ⅱ)    |      | 考查   | 22大数据与会计-6 | 8                | 0.25 | 必修   |    | 申请 |

④ "免考原因"填写具体情况说明,"附件"上传相关证明材料,

| 🚯 免考申请 |       |                     |     |    |       |   | × |
|--------|-------|---------------------|-----|----|-------|---|---|
|        |       |                     |     |    |       |   |   |
|        |       |                     |     |    |       |   |   |
|        |       |                     |     |    |       |   |   |
|        | 免考原因* | 0                   |     |    |       |   |   |
|        |       | -                   |     |    |       |   |   |
|        |       |                     |     |    |       | 0 |   |
|        |       |                     |     |    |       | 6 |   |
|        | 附件* 选 | <b>圣文件</b> : 选择任何文件 | . 0 |    |       | 1 |   |
|        |       |                     |     | 取消 | 保存并送审 | 3 |   |
|        |       |                     |     |    |       | 1 |   |
|        |       |                     |     |    |       |   |   |

最后点击"保存并送审",等待学校审核。

重要说明:

①根据我校学籍管理办法,下列课程不得申请免修:形势与政策、 毛泽东思想和中国特色社会主义理论体系概论、习近平新时代中 国特色社会主义思想概论、思想道德与法治、体育课、军训与军 事理论课、单独开设的各类实践性教学环节、毕业设计(论文) 等课程。

②退伍军人复学后可申请免修体育课、军训与军事理论课。

③免修课程有具体分数记载的,按照实际成绩记载,无具体成绩的按照70分记载。